# AUTO-INSCRIPTION A L'ESPACE COURS LICENCE ACCES SANTE SEMESTRE 1

1. Connectez-vous à la plateforme des LAS Semestre 1 en suivant ce lien :

https://foad.univ-rennes.fr/course/view.php?id=1016018

Université Formation ouverte et à distance de l'Université de Rennes Je possède un compte universitaire dans un établissement d'enseignement supérieur SE CONNECTER > Compte utilisateur spécifique Français (fr) 🗸 Avis relatif aux cookies

Vous arrivez à cette page :

2. Cliquez sur la première case « Je possède un compte universitaire Rennes 1 ou dans un établissement d'enseignement supérieur » SE CONNECTER

### 3. Rentrez vos identifiants sésames :

Université

|                       | 👽 Entrez votre identifiant et votre mot de passe.                                                                                            |
|-----------------------|----------------------------------------------------------------------------------------------------|
| – Identifiant :       |                                                                                                    |
| emartin               |                                                                                                    |
| - Mot de passe :      |                                                                                                    |
| •••••                 | <b>•</b>                                                                                                    |
| Aot de passe oublié ? |                                                                                                    |
| p                     |                                                                                                    |
| Attention : vos i     | dentifiant et mot de passe Sésame sont strictement confidentiels et ne doivent être confiés à personne, même des personnels de l'université. |

4. C'est votre première connexion, vous devez donc authentifier votre université.

# Sélectionnez l'université de Rennes et « se souvenir de mon choix » pour les deux cases.

| NIVERSITÉ DE RECOLE<br>RENNES de Chimie<br>de Rennes                                                                                                    |
|----------------------------------------------------------------------------------------------------|
| électionnez votre établissement<br>Pour accéder au service UR1 - Moodle formation à distance sélectionnez ou cherchez<br>l'établissement auquel vous appartenez.        |
| ☆ Université de Rennes Sélection                                                                                                    |
| <ul> <li>Se souvenir de mon choix pour cette session.</li> <li>Se souvenir de mon choix définitivement et contourner cette étape à partir de<br/>maintenant.</li> </ul> |

#### Sauvez et continuez.

| UNIVERSITÉ DE SECOLE<br>RENNES de Chimie<br>de Rennes                                                                                                    |  |  |
|----------------------------------------------------------------------------------------------------|--|--|
| Établissement par défaut pour ce navigateur                                                                                                    |  |  |
| En choisissant votre établissement par défaut, vous n'aurez plus à sélectionner celui-ci dans<br>la liste lorsque vous accédez à une ressource avec ce navigateur. |  |  |
| Par défaut l'établissement sera :                                                                                                    |  |  |
| Winiversité de Rennes Réinitialiser                                                                                                    |  |  |
| Sauver et continuez                                                                                                    |  |  |
| Vous pouvez réinitialiser la propriété par défaut en allant à l'adresse:<br><u>https://wayf.univ-rennes1.fr/WAYF</u>                                               |  |  |

#### 5. Cette page apparaît ensuite :

Options d'inscription / Médecine / LAS - (LICENCE ACCES SANTE)

## LICENCE ACCES SANTE - SEMESTRE 1 (LAS S1) Options d'inscription

LICENCE ACCES SANTE - SEMESTRE 1 (LAS S1) 🔊

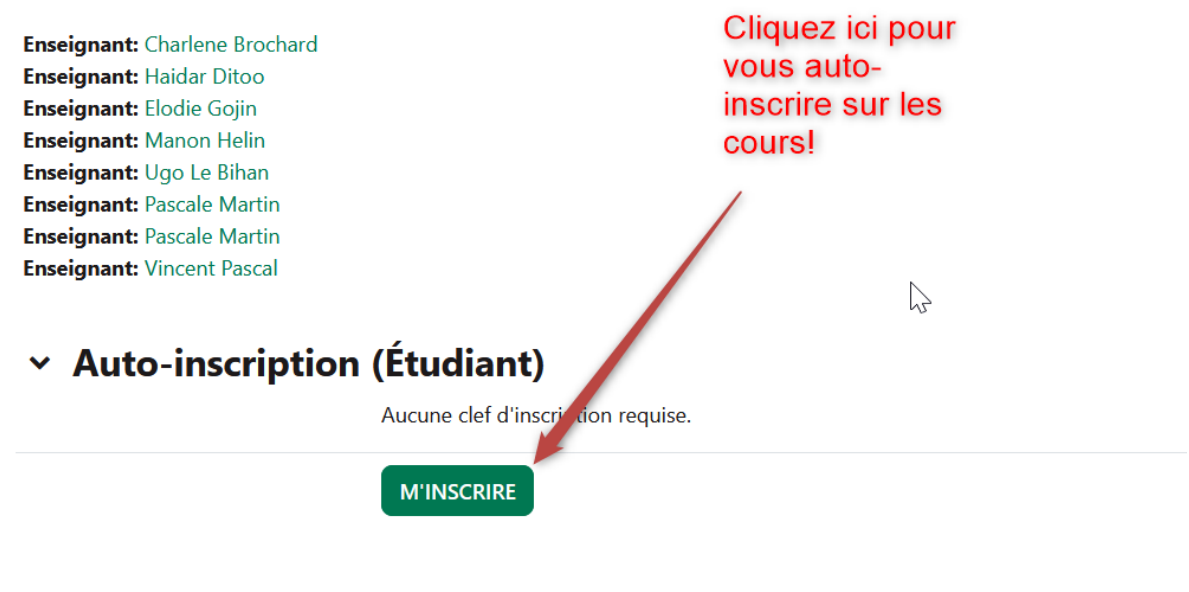

Cliquez sur M'INSCRIRE

= vous êtes désormais inscrit au cours LICENCE ACCES SANTE - SEMESTRE 1

## LICENCE ACCES SANTE - SEMESTRE 1 (LAS S1)

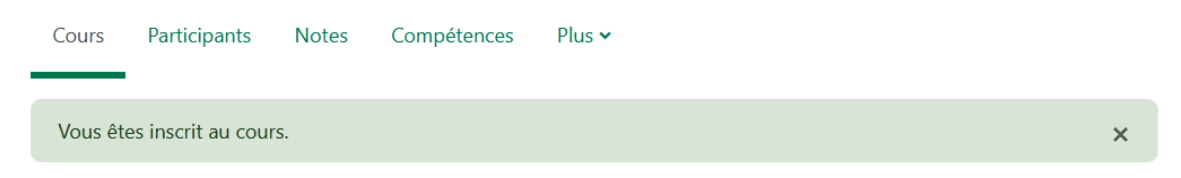

Autre option pour y accéder : La recherche manuelle :

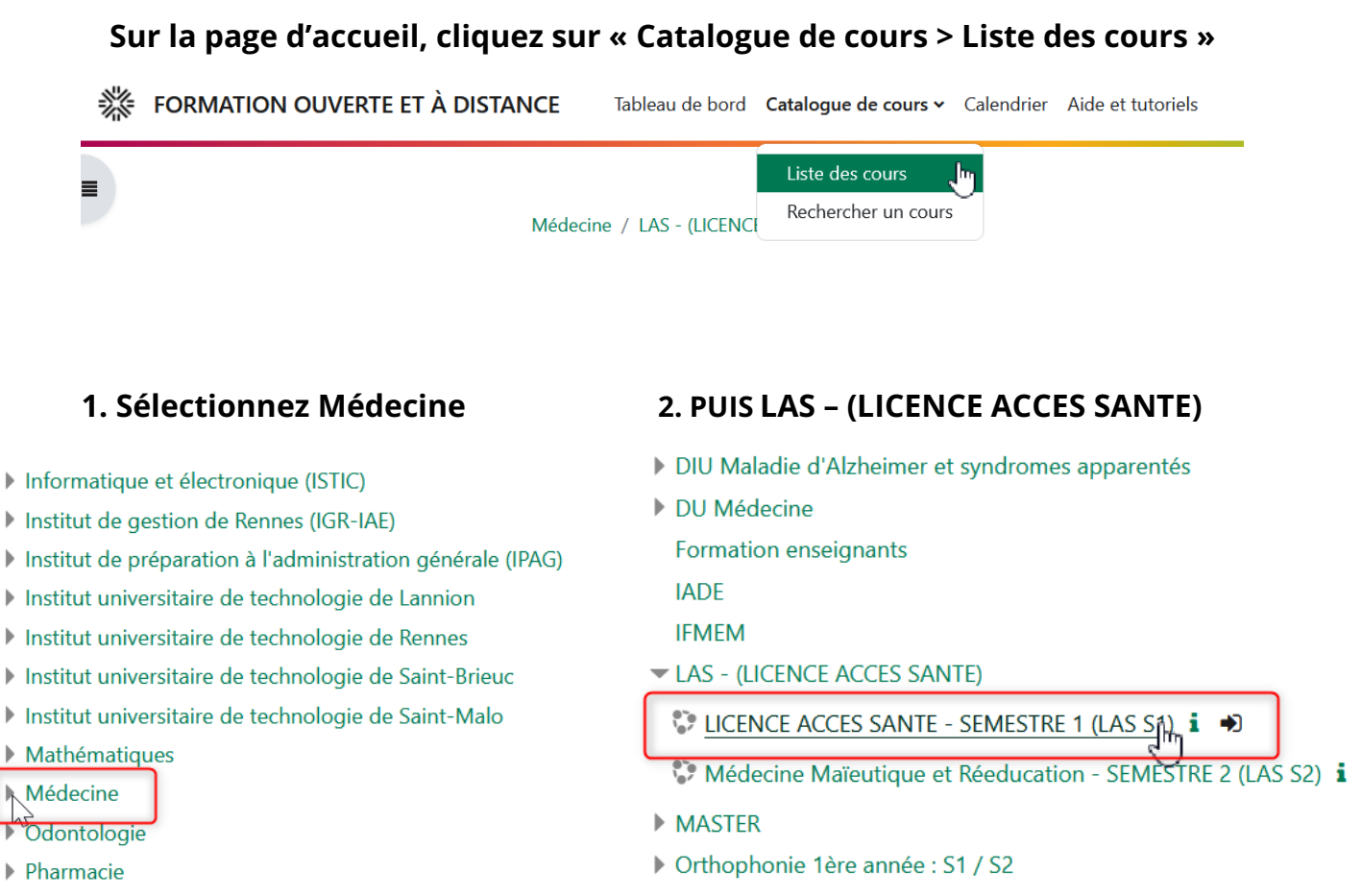

Philosophie

Même principe que le point N°5 pour l'auto-inscription.